A COMMON AND A COMPANY

-----

State nie

### **Fundamentals of Computer Science**

Engineering Degree – 2010-2011 Ismael Etxeberria Agiriano 20/09/2010

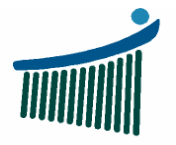

Universidad del País Vasco Unibertsitatea

Terretariality on Carle we will a share and

Escuela Universitaria Ing de Ingeniería Uni Vitoria-Gasteiz Vito

Ingeniaritzako Unibertsitate Eskola Vitoria-Gasteiz

### Index

1. Introduction to programming

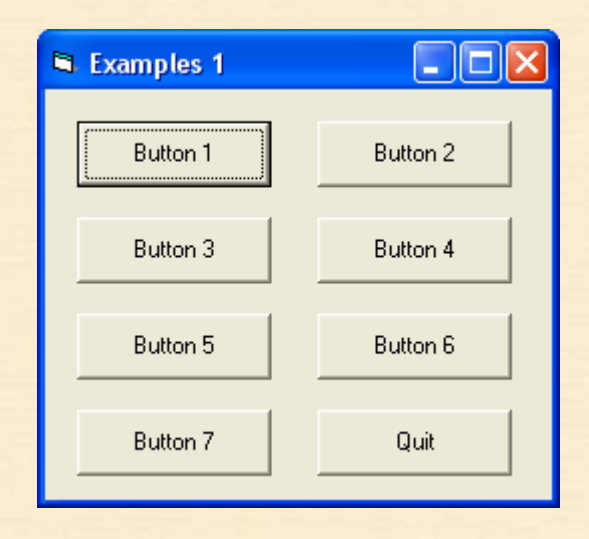

- 1. Ex01: Empty
- 2. Ex02: Greeting
- 3. Ex03: Assignment
- 4. Ex04: Reading
- 5. Ex05: Concatenation
- 6. Ex06: Conversion
- 7. Summary
- 8. FC vs VB notation
- 9. Exercise

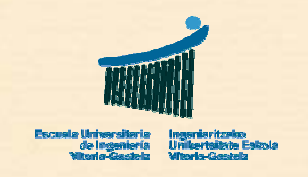

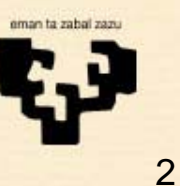

"Linterior Si an Derra

Ex01: Empty

# 1. Example 01

- Title
  - Empty subprogram (Button 1)
- Name •
  - cmd1\_Click
- Description •
  - Subprogram not doing anything
- **Observations** •
  - Beginning and ending of a subprogram
  - VB implementation
  - Basic pattern

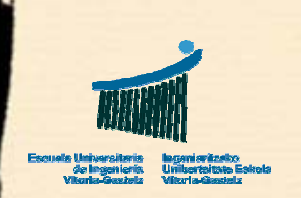

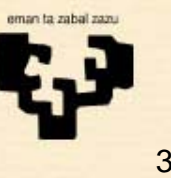

Ex01: Empty

## **Ex01: Flowchart**

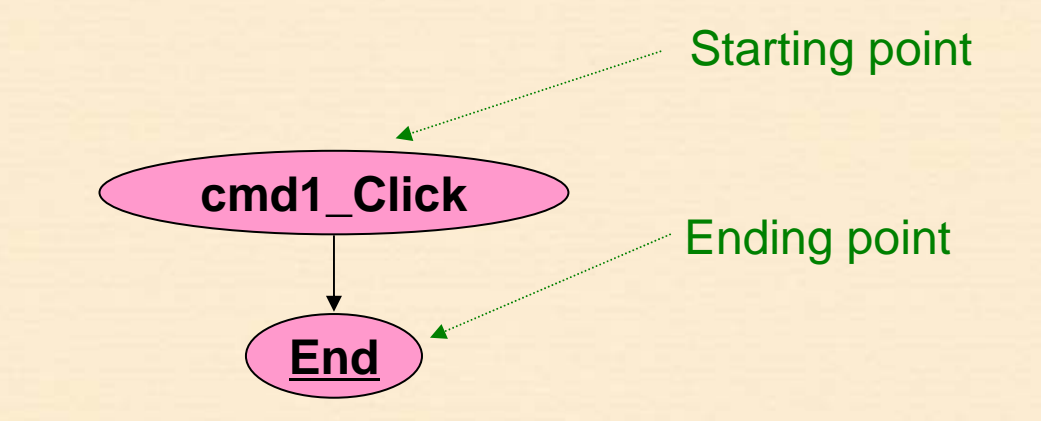

### • Starting point

- Subprogram name
- Control name (cmd1) + event (Click)
- Ending point
  - Unique for each flowchart
  - FC code: End

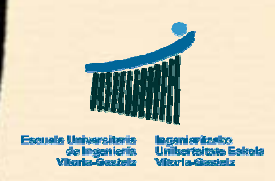

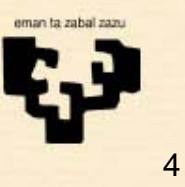

Ex01: Empty

## **Ex01: VB implementation**

Private Sub cmd1\_Click()
End Sub

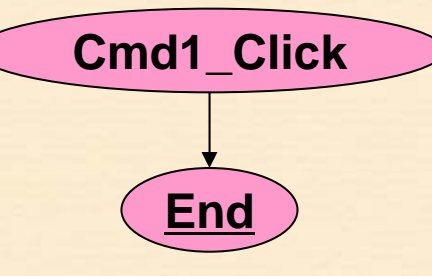

It automatically sets **Private**. It is not necessary but it may stay

The VB environment proposes the skeleton for the associated subprogram by clicking on the cmd1 command button in design mode

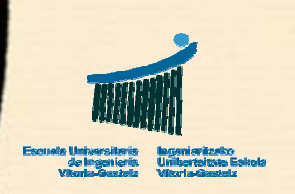

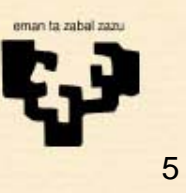

#### **Ex02: Greeting**

# **2. Example 02**

- Title
  - Greeting (Button 2)
- Name •
  - cmd2\_Click
- Description •
  - Subprogram to say hello
- **Observations** •
  - Writing a literal text on the screen

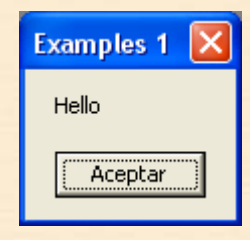

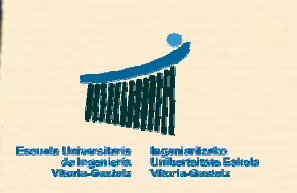

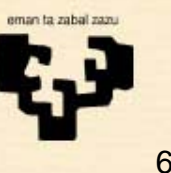

**Ex02: Greeting** 

### **Ex02:** Flowchart

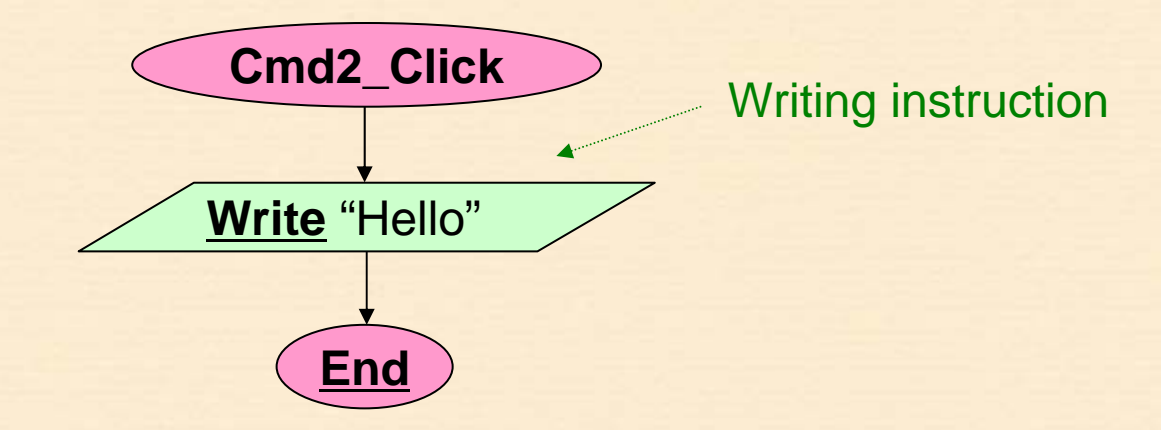

- The writing instruction will be expressed in the flowchart as Write
- In general we shall not provide details on how to write ٠ things in the flowchart. We may have some annotations next to it with that purpose.

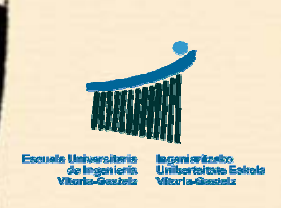

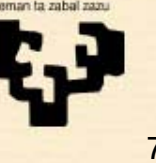

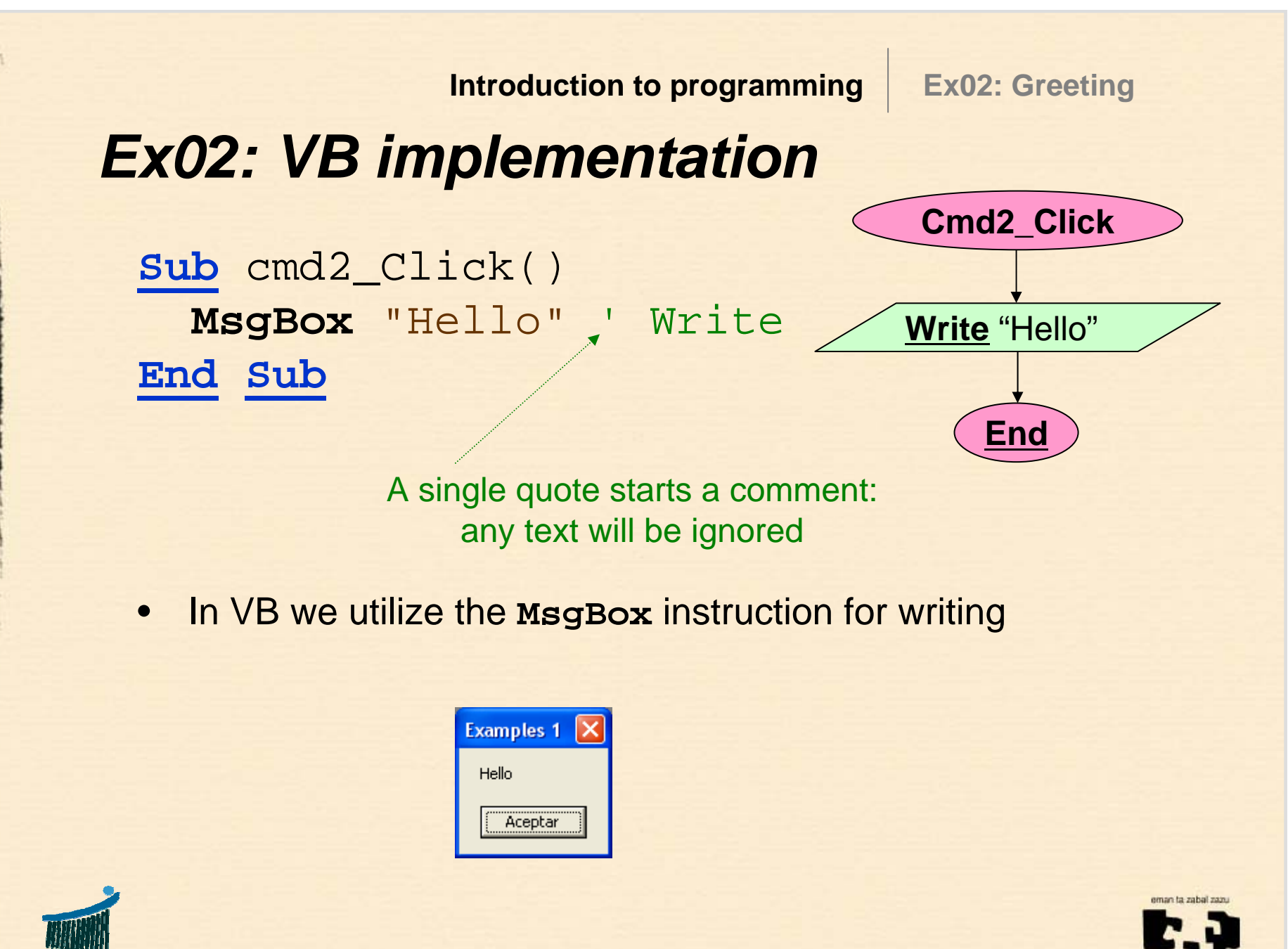

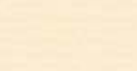

#### **Ex03: Assignment**

# 3. Example 03

- Title
  - Assignment (Button 3)
- Name
  - cmd3\_Click
- Description •
  - Definition of a string variable and assignment of a fixed value, displaying it on the screen

#### **Observations** •

- Variables declaration
- Assignment of a value to a variable ( $\leftarrow$ )
- Writing the value of a variable

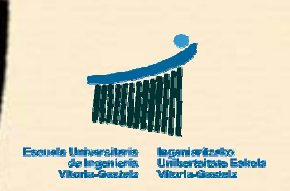

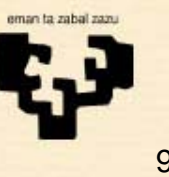

**Ex03: Assignment** 

## **Ex03:** Flowchart

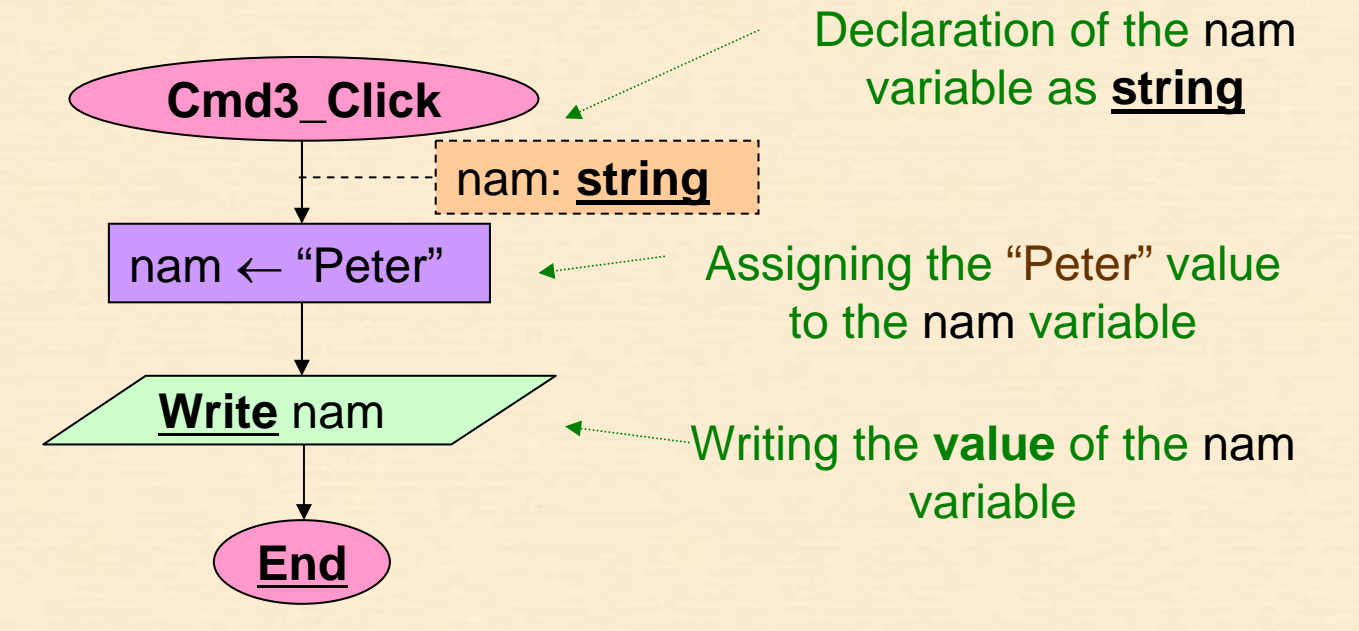

- We must declare all the variables used in the program, indicating their type, for example, string
- We underline these keywords (e.g. string, Write) to differentiate them from the invented names (e.g. nam)
  - With an assignment a variable receives ( $\leftarrow$ ) a value

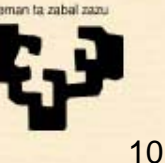

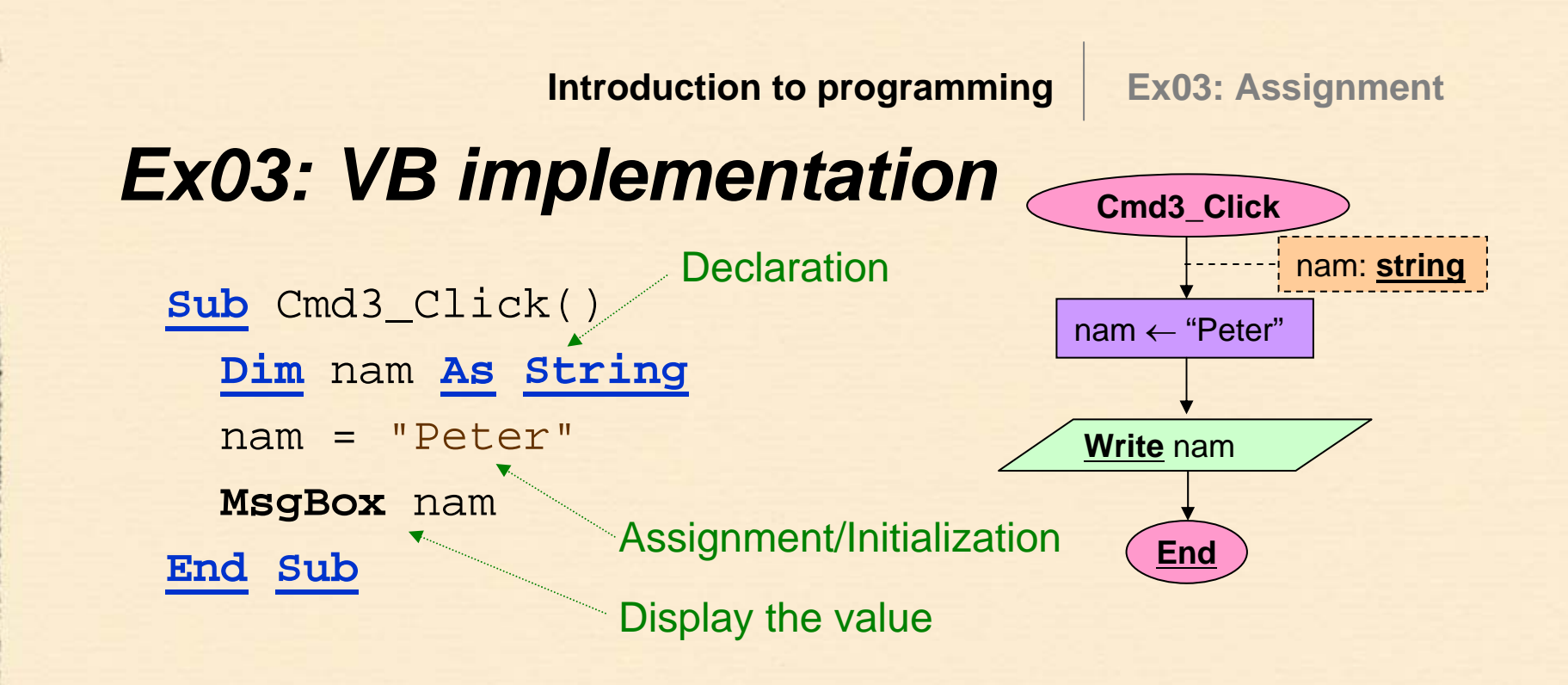

- To declare a variable in VB, after the <u>Dim</u> keyword we specify the **name** of the variable, for example, nam, after the <u>As</u> keyword, followed by the **type**, e.g. <u>String</u>
- Assignments in VB are expressed by means of the = symbol
- The left part of an assignment must always have a variable and the right part an expression to be evaluated Do not mix assignment and equality!

#### **Ex04:** Reading

## 4. Example 04

- Title
  - Reading (Button 4)
- Name
  - cmd4\_Click
- Description
  - Subprogram to read a name and display it on the screen
- Observations
  - Reading a value

| Examples 1 | <b>L</b> |
|------------|----------|
| Name:      | Aceptar  |
|            | Cancelar |
|            |          |
| Peter      |          |

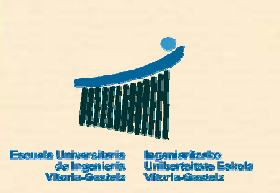

**Ex04: Reading** 

## **Ex04:** Flowchart

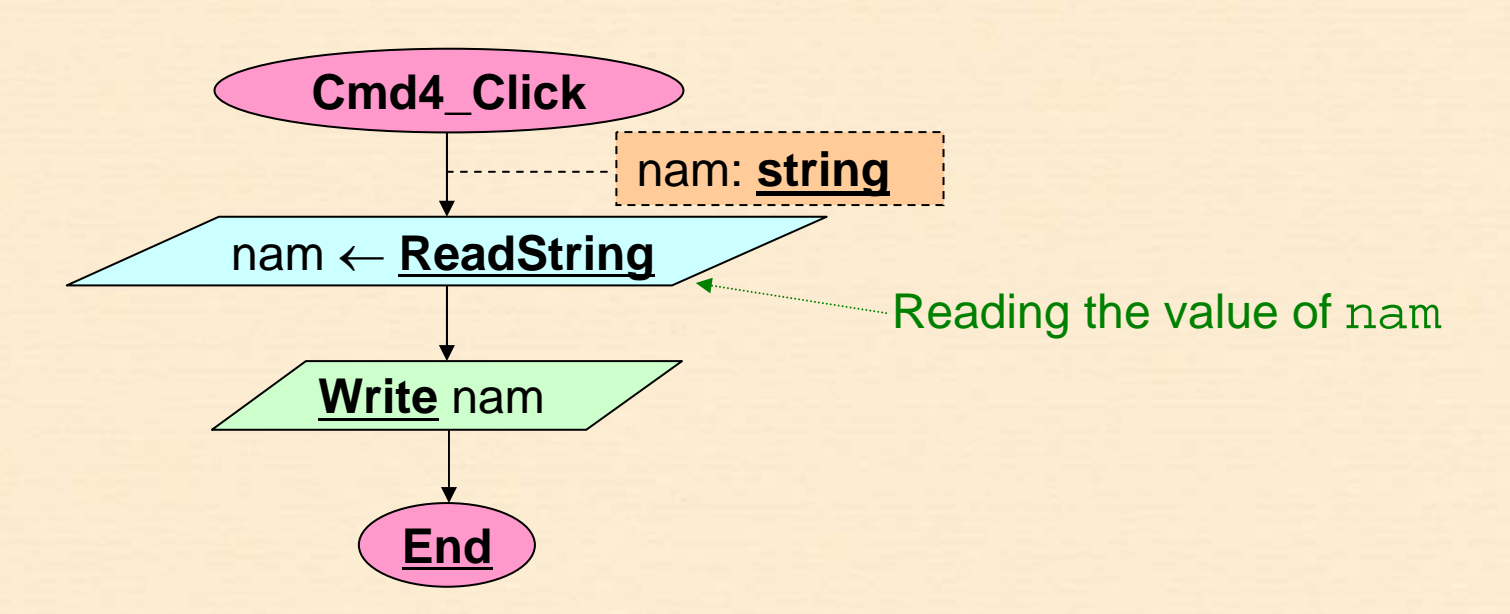

- Instead of assigning a fixed constant value to nam, as in Ex03, we now read this value from the keyboard.
- The reading instruction of a string will be expressed as **ReadString** in the flowchart
- After we write the read value on the screen
- Note that we don't give details on how to write things

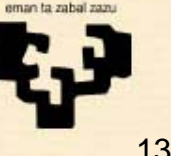

**Ex04: Reading** 

## **Ex04: VB implementation**

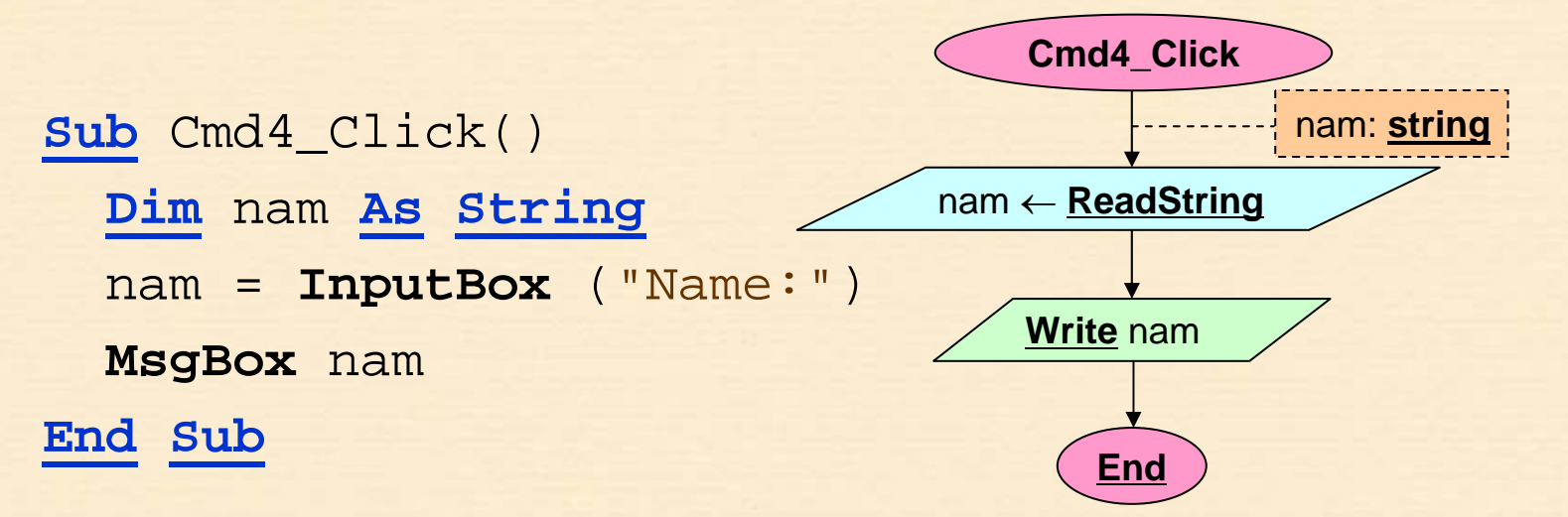

To read in VB we utilize the **InputBox** instruction, which • always returns a string

| Examples 1 |          |
|------------|----------|
| Name:      | Aceptar  |
|            | Cancelar |
| Peter      |          |
| 1          |          |

14

#### **Ex05: Concatenation**

# 5. Example 05

- Title
  - Concatenation (Button 5)
- Name •
  - cmd5\_Click
- Description  $\bullet$ 
  - Subprogram to read a name and obtain a greeting string by concatenating a literal string to it
- Observations •
  - Multiple variables declaration
  - Expression: concatenation

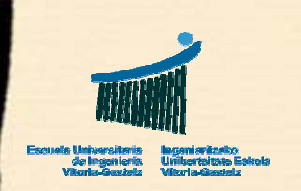

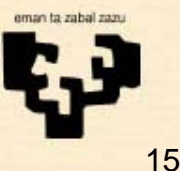

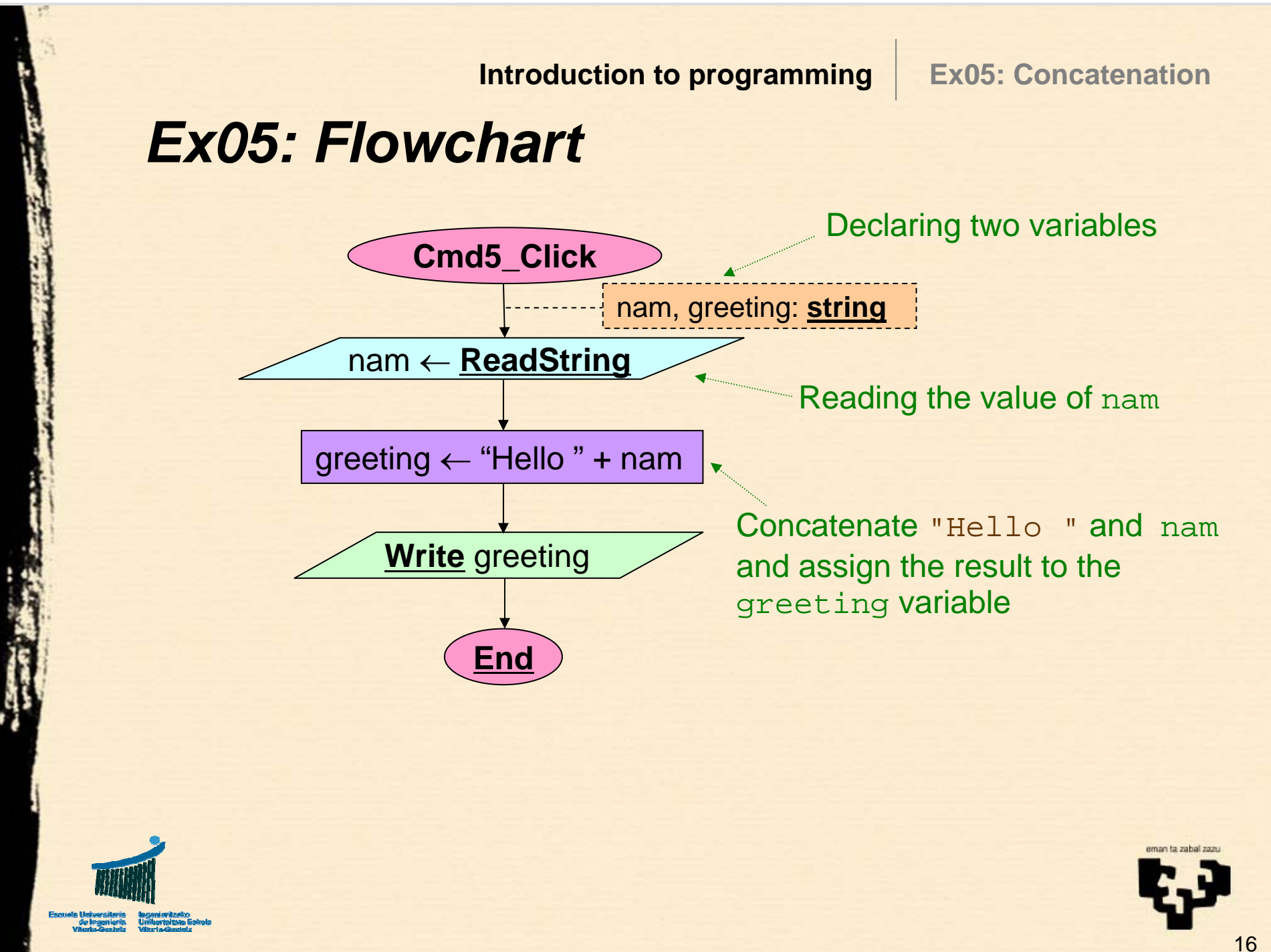

**Ex05: Concatenation** 

## **Ex05: VB implementation**

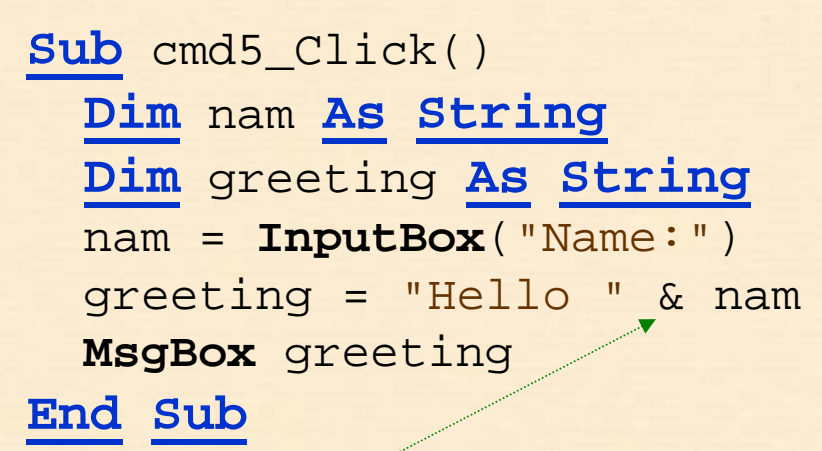

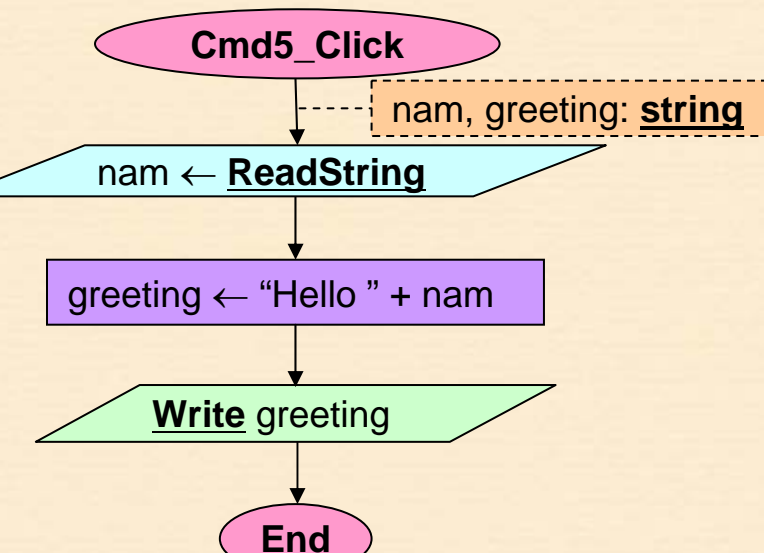

Concatenate "Hello " and nam and assign the result to the greeting variable

### **Multiple declaration**

Dim nam As String, greeting As String

We may declare several VB variables separated by a comma but we must specify the type again

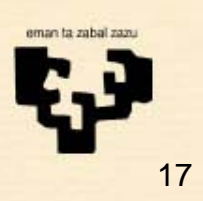

#### **Ex06: Conversion**

# 6. Example 06

- **Title** 
  - Conversion (Button 6)
- Name
  - cmd6\_Click
- Description  $\bullet$ 
  - Ask for a quantity in euros, convert it into pesetas and display the resulting value

### **Observations**

- Reading real numbers
- Expression: multiplying
- Constants

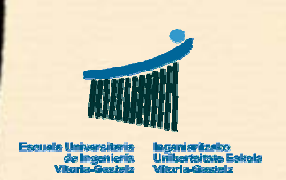

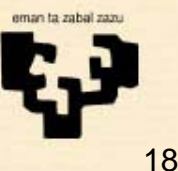

**Ex06: Conversion** 

### **Ex06:** Flowchart

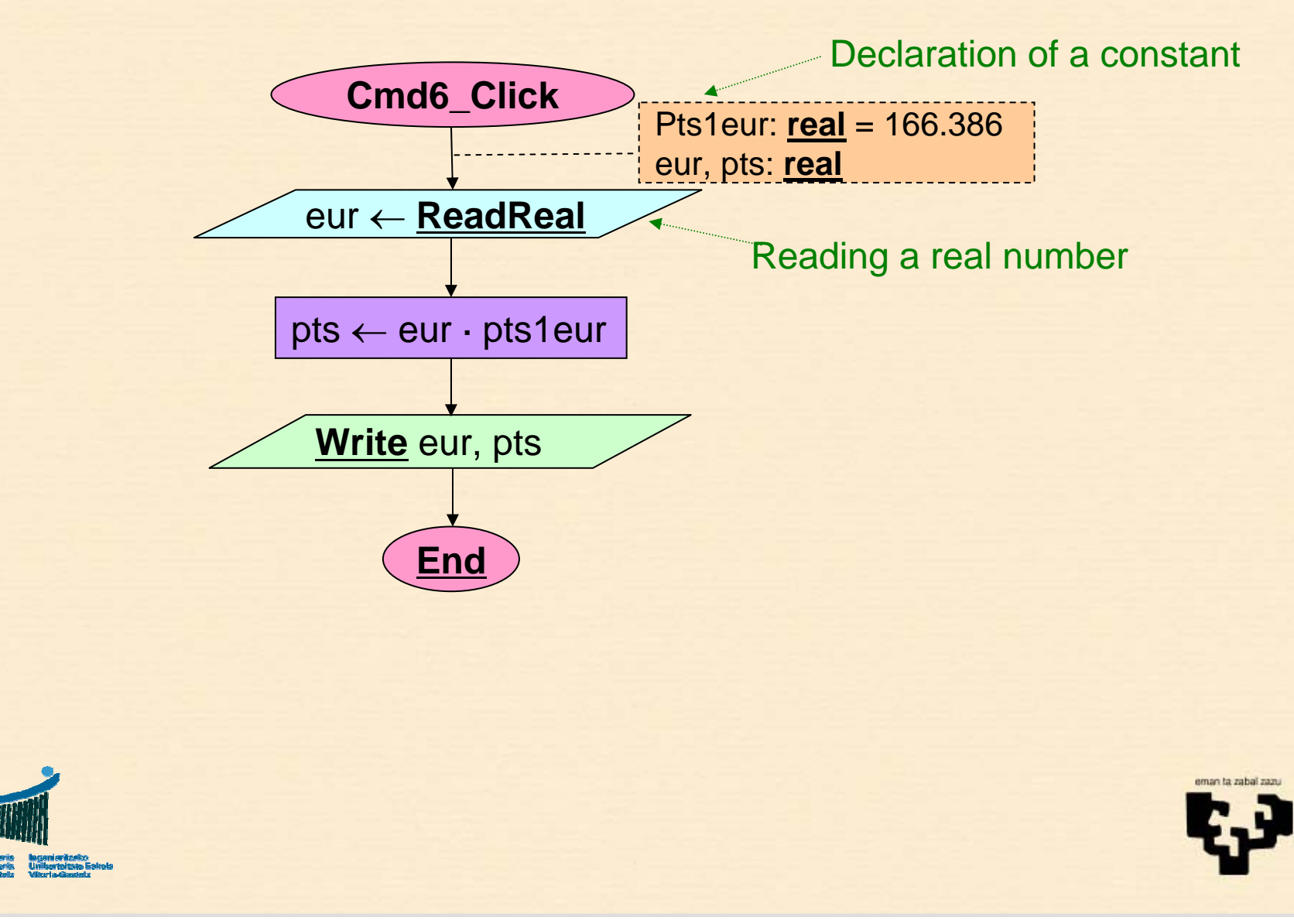

**Ex06: Conversion** 

### **Ex06: VB implementation**

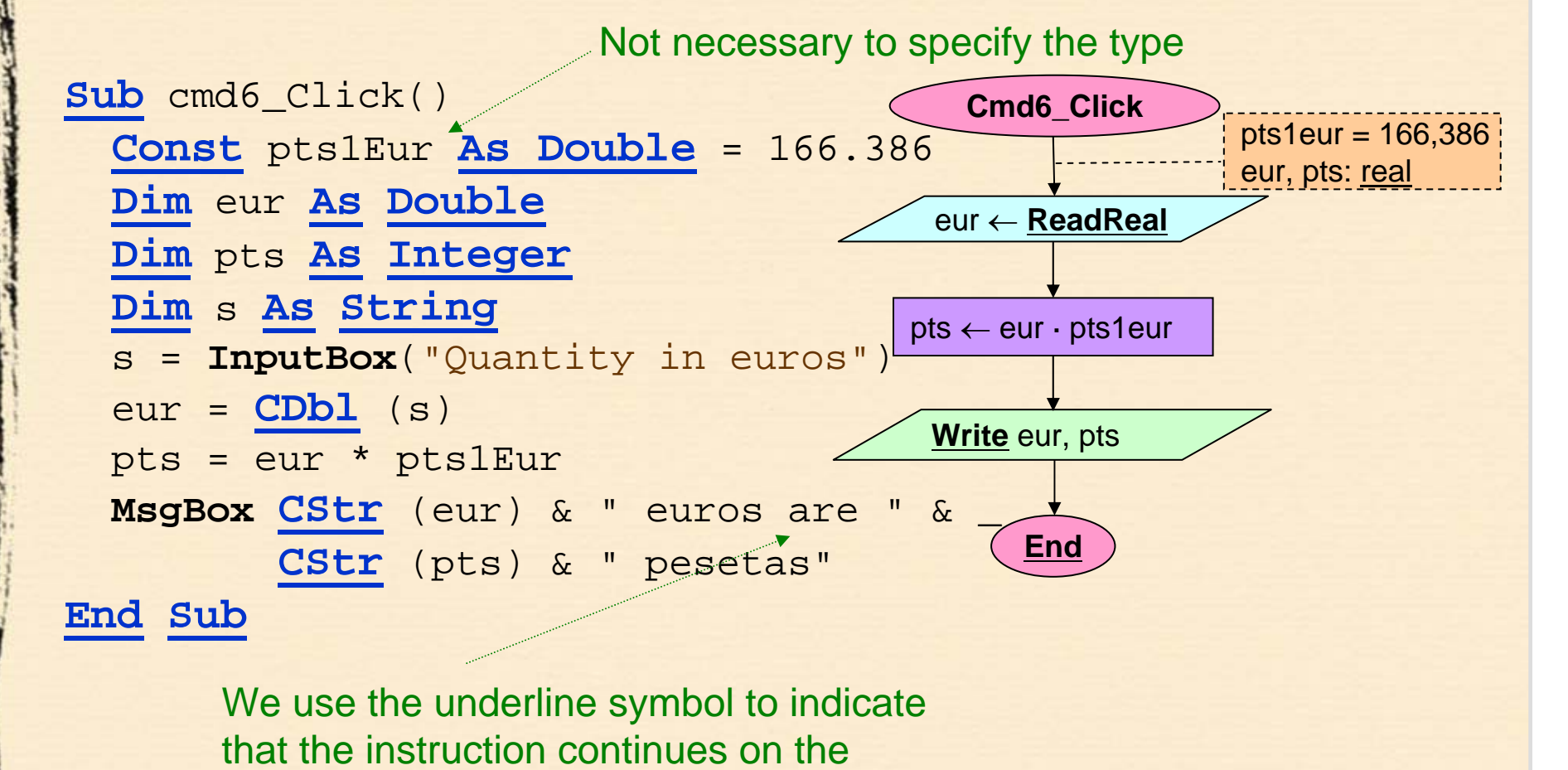

following line

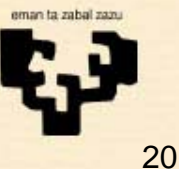

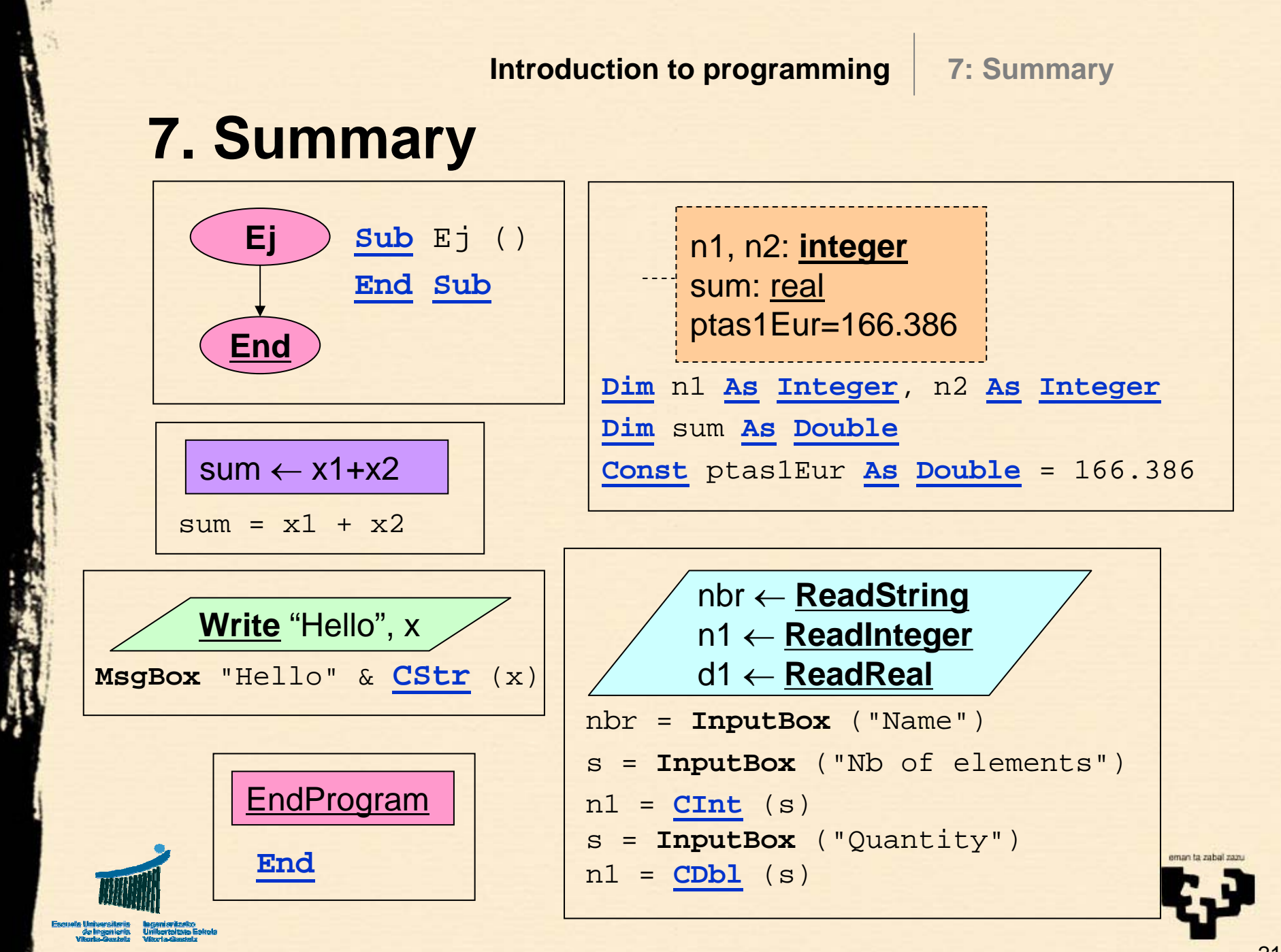

8: Notation table I

## 8. FC vs VB notation (I)

| Flowchart      | Visual Basic | Comment                  |
|----------------|--------------|--------------------------|
| $\leftarrow$   | =            | Assignment               |
| +              | +            | Sum                      |
|                |              | Subtraction, change sign |
| •              | *            | Product                  |
| Div            | \            | Integer division         |
| Mod            | Mod          | Division modulus (rest)  |
| /              | /            | Real division            |
| +              | &            | Concatenation            |
| <u>integer</u> | Integer      | Integer (2 bytes)        |
| real           | Double       | Real (double precision)  |
| string         | String       | Character string         |

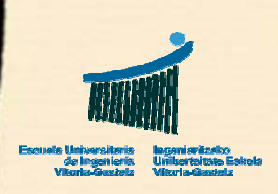

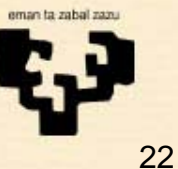

8: Notation table II

## 8. FC vs VB notation (II)

| Flowchart   | Visual Basic    | Comment                        |
|-------------|-----------------|--------------------------------|
| ReadString  | InputBox        | String reading                 |
| ReadInteger | InputBox, CInt  | Integer reading                |
| ReadReal    | InputBox, CDbl  | Real number reading            |
| EndProgram  | End             | Finish the whole program exec. |
| toInteger   | CInt            | Convert into integer           |
| toReal      | <u>CDbl</u>     | Convert into real (double)     |
| toString    | CStr            | Convert into string            |
| NewLine     | vbCrLf          | New line                       |
| Write       | MsgBox          | Write a message box            |
|             | Option Explicit | Force variable declarations    |
|             |                 |                                |
|             |                 |                                |

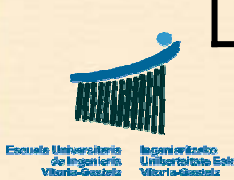

#### Exr01: Interests

## 9. Exercise

- Title
  - Interests (Button 7)
- Name
  - Exr01\_Click
- Description
  - Design an implement a VB program to calculate the interest of a given quantity with a yearly basis interest rate given a certain number of days assuming the year has exactly 365 days. Obtain the gross interest and the net interest knowing the we suffer a retention of an 18%.

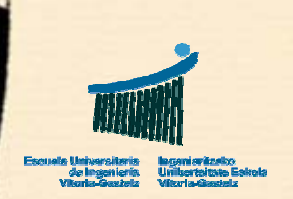

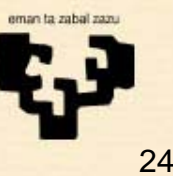

Exr01: Interests

# **Exr01: Analysis**

- Known information
  - Days in a year = 365
  - Retention rate = 18% (rr)
- Information to read
  - Face value (fv)
  - Interest rate (ir)
  - Number of days (nd)
- Information to calculate
  - Gross interest (gi)
  - Net interest (ni)

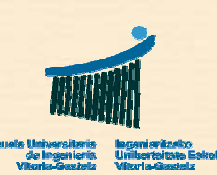

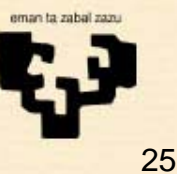

**Exr01: Interests** 

## **Exr01: Flowchart**

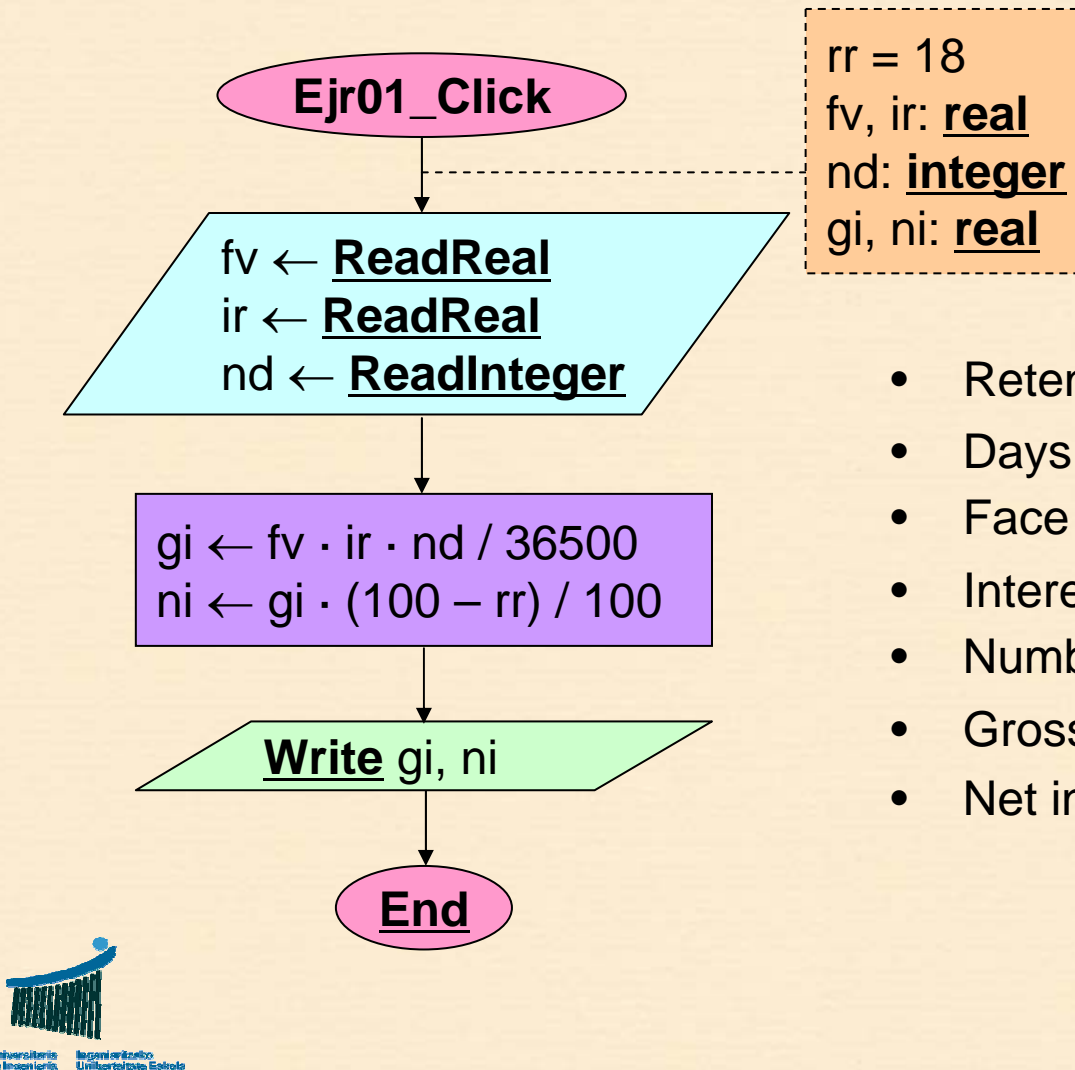

- Retention rate = 18% (rr)
- Days in a year = 365
- Face value (fv)
- Interest rate (ir)
- Number of days (nd)
- Gross interest (gi)
- Net interest (ni)

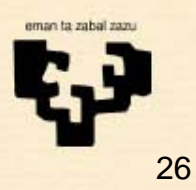

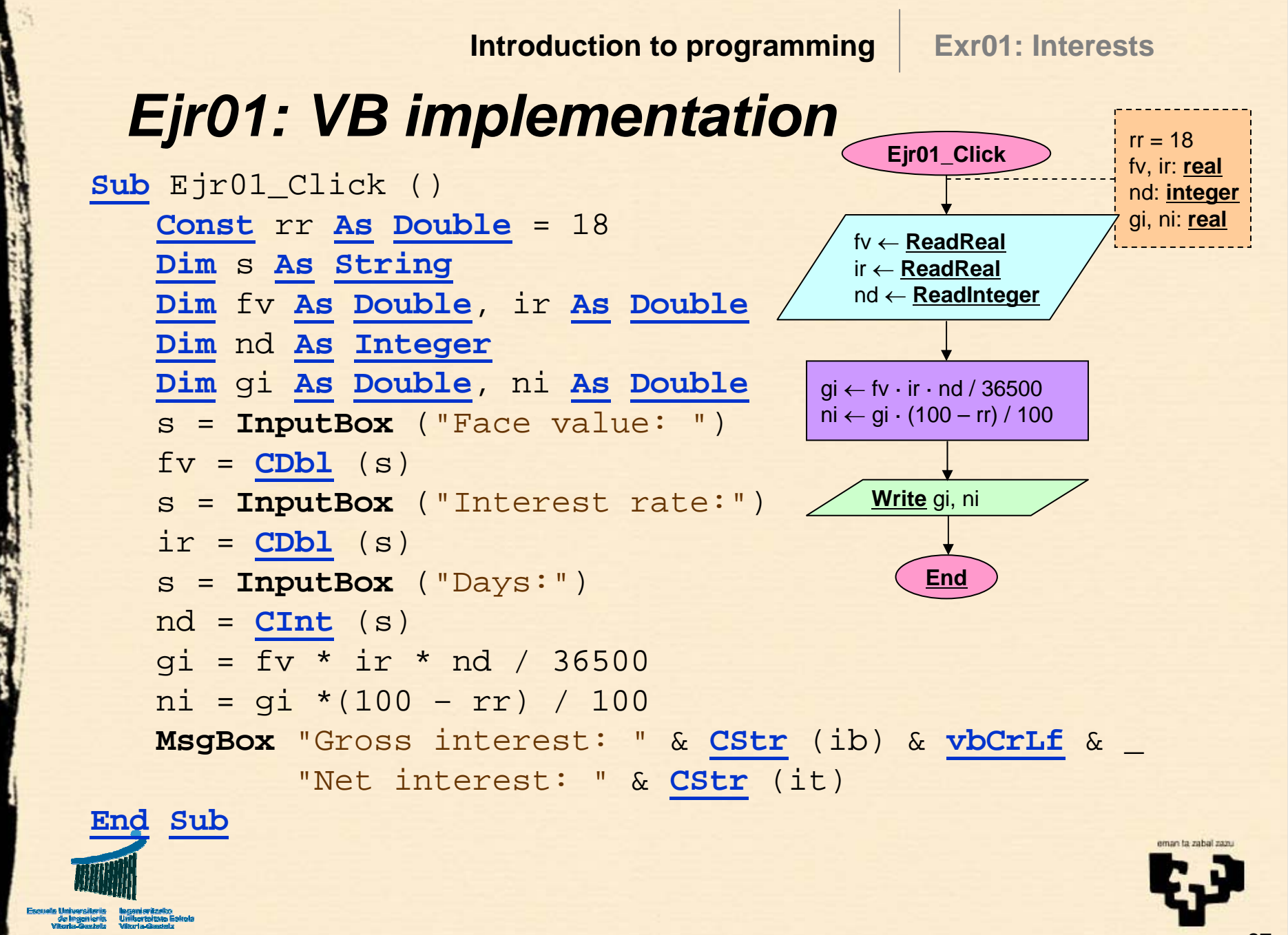

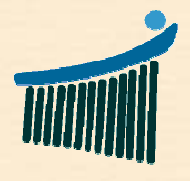

Escuela Universitaria Ingeniaritzako de Ingeniería Unibertsitate Eskola Vitoria-Gasteiz Vitoria-Gasteiz

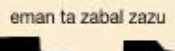

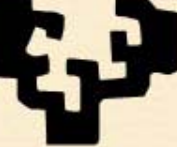

Universidad del País Vasco

1

Euskal Herriko Unibertsitatea